**Customer Guide** 

**Quick Reference Guide** 

Step 1: Login or create account

- If you don't have an existing account for HRM's Recreation system, click this link for step by step video instructions on how to <u>set up a new account</u> (or copy this link <u>https://youtu.be/0AgPyfMaPHo</u>) into your browser address bar.
- 2. Login at <u>recreation.halifax.ca</u> with your email address and password.

**Note:** You cannot make an online booking if your account has any outstanding unpaid charges.

| NEW USER? If you are new to our recreation system, cli<br>are some video links with step by step instructions on h | ick the Create a New Account button on the right to get started. Here<br>now to set up a new <u>Client Profile</u> or <u>Search/Register</u> for programs. |
|----------------------------------------------------------------------------------------------------|----------------------------------------------------------------------------------------------------|
| EXISTING USER? If you already have an account in our s<br>to link your email address to your account profile and p | system, but cannot access it online, please contact us. Staff will be able<br>rovide you with online access.                                               |
| Email address*                                                                                                    | test@gmail.com                                                                                                    |
| Password *                                                                                                    |                                                                                                    |
| Reset Password                                                                                                    | Login                                                                                                    |

#### STEP 2: SEARCH FOR AVAILABLE GYMNASIUMS OR MEETING ROOMS

3. Once logged in, choose Facility Rentals Availability

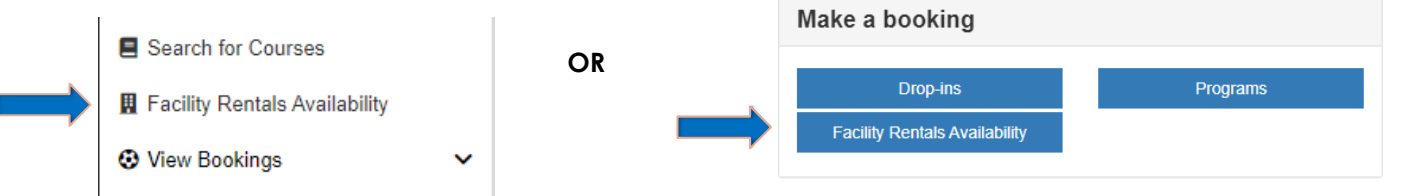

4. Advanced search allows you to search for facilities by Event Type, geographic region Tags and date/time range:

| Advanced search                                |    |                                                                                                    |
|------------------------------------------------|----|----------------------------------------------------------------------------------------------------|
| Type of Event                                  | ^  | Event Type: Choose (Online) Gymnasium in Rec                                                                                                    |
| Event Type *                                   |    | Centre or (Online) Room in Rec Centre. The *<br>indicates this is a required field.                                                                                                    |
| (Online) Gymnasium in Rec Centre Capacity      | Xv | <b>Capacity</b> : LEAVE BLANK. Do NOT enter a value.                                                                                                    |
| Rec Centre  Findlay Community Centre  All tags | ×  | <b>Rec Centre:</b> After selecting an <b>Event Type</b> , the <b>Rec Centre</b> field will default to your home Rec Centre. Choose a specific Rec Centre, or leave blank to search all facilities. Click the <b>X</b> to clear this field. |
| Rental duration                                | ~  | All tags: Select one or more Tags to search for facilities by geographic region. Click the X to clear a Tag.                                                                                                    |
| 01 🗸 : 00 🗸                                    | 4  | <b>Rental duration</b> : Minimum rental is one-hour. Add extra time in 30 minute increments, as needed.                                                                                                    |

# **Quick Reference Guide**

# Online Rental Bookings – Gymnasiums & Meeting Rooms

**Customer Guide** 

| Advanced search                                                                  |   |                                                   |                                                                   |
|----------------------------------------------------------------------------------|---|---------------------------------------------------|-------------------------------------------------------------------|
| Click to choose a specific <b>Day of the Week</b> or<br>leave as <b>All Days</b> | ^ | Event time                                        | ^                                                                 |
|                                                                                  |   | All days                                          |                                                                   |
| Choose a <b>Date range</b> by clicking the                                       | • | From Date * (MMM DD, YYYY)                        | To Date * (MMM DD, YYYY)                                          |
| calendar icon or type the dates in the boxes.                                    |   | -> Oct 28, 2021 🗰                                 | Nov 28, 2021 🗰                                                    |
| Change a <b>Time range</b> by alighing the algely                                |   | From Time * (hh:mm A)                             | To Time * (hh:mm A)                                               |
| choose a <b>lime range</b> by clicking the clock                                 |   | 12:21 PM 0                                        | 11:59 PM                                                          |
| icon of type the lime in the boxes.                                              |   |                                                   | 1                                                                 |
| All tags                                                                         |   |                                                   | /                                                                 |
| Rental duration                                                                  | ~ | NOTE: To Time will def<br>rental availability hou | føult to 11:59 PM. Rec Centr<br>Irs differ by facility. Click her |
|                                                                                  |   | to see <u>recreation cen</u>                      | tre hours of operation.                                           |
| 01 • 00 •                                                                        |   | L                                                 |                                                                   |
|                                                                                  |   |                                                   |                                                                   |

5. Click Search, or to start over again, choose Clear Filter and enter new search criteria.

#### **STEP 3: REVIEW SEARCH RESULTS**

6. Review the search results. Available time slots are listed in chronological order. Both adult and youth facility rental rates are displayed; select the one that applies to your group.

| Findlay - Gymnasium - Adult (<br>Available From Date: May 03, 2022<br>Available From Time: 10:00 AM<br>Capacity: 1 | Online)<br>Day of Week: Tuesday<br>Available To Time: 04:30 PM | Availability for the <b>next 14 days</b> is<br>shown. Facilities can be booked<br>online <b>up to 4 days before</b> the event.<br>Contact the facility if you want a<br>date less than 4 days away. |
|----------------------------------------------------------------------------------------------------|----------------------------------------------------------------|----------------------------------------------------------------------------------------------------|
| View Details                                                                                                    | Book                                                           |                                                                                                    |
| Select <b>View Details</b> to see images<br>of the space and details such as<br>room size, capacity, equipment,    |                                                                | Select to <b>Book</b> and pay for this date/time at the facility.                                                                                                    |

If your search results list is too long:

parking and accessibility features.

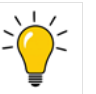

- ✓ Choose only one **Rec Centre** or fewer geographic search **Tags**.
- $\checkmark$  Choose a shorter date range or a specific date or day of week.
- ✓ Narrow down your **From** and **To Times**.

**Quick Reference Guide** 

#### STEP 4: BOOK AND PAY

7. When you select **Book** (above), a rental summary is displayed. If needed, you can make changes to the Start Time and Duration, or choose **Search Again.** Choose **Next** to proceed.

| Facility details            |                           | Summary             |                                                                  |
|-----------------------------|---------------------------|---------------------|------------------------------------------------------------------|
| Start date * (MMM DD, YYYY) | End date * (MMM DD, YYYY) | Name                | Online Gymnasium Rec Centre Rental                               |
| May 03, 2022                | May 03, 2022              | Facility            | Gymnasium                                                        |
| Start time * (hh:mm A)      | End time * (hh:mm A)      | Start time          | (Online) Gymnasium in Rec Centre<br>Tuesday 03 May 2022 11:00 AM |
| 11:00 AM                    | 12:00 PM                  | End time            | Tuesday 03 May 2022 12:00 PM                                     |
| Rental duration             | ~                         | Total discount      | \$0.00                                                           |
|                             |                           | Total Tax           | \$4.88                                                           |
| 01 ~                        | : 00 ~                    | Total including tax | \$37.38                                                          |
| Notes                       |                           |                     | Search again                                                     |
|                             |                           |                     | Next                                                             |

8. If your online account has any outstanding charges/debt, this message will appear. You cannot make any online bookings until all outstanding debt on your account is paid.

| Facility booking                                   |                  |                               |
|----------------------------------------------------|------------------|-------------------------------|
| Your account is blocked, you appear to be in debt. | Summary          |                               |
| Please visit the Bills and Payments page.          | Name<br>Facility | Online Arena Booking<br>Arena |

After making a payment to clear the debt, you will be able to make an online booking.

9. Review the Last-minute Rental Rules and Conditions that outline the conditions of rental.

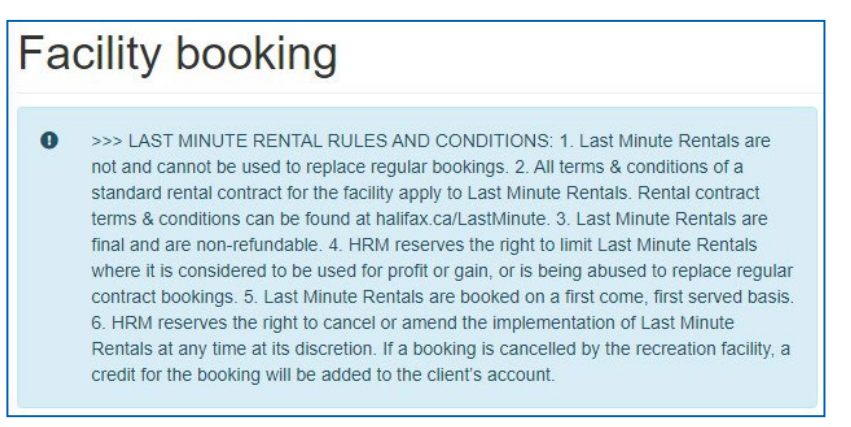

**Customer Guide** 

10. Indicate that you accept the Last Minute Rental Rules and Conditions and the <u>rental contract terms and</u> <u>conditions</u> for HRM indoor facilities. When finished, choose **Add to cart**.

| agree that equipment set-up is my responsibility * I will set-up/take down any equipment used. Contact the facility about what equipment is available. X • | Total discount<br>Total Tax<br>Total including tax |
|----------------------------------------------------------------------------------------------------|----------------------------------------------------|
| accept all rental rules & conditions above *                                                                                                    |                                                    |
| res • • • •                                                                                                    | Search again Add to cart                           |
| accept the rental contract terms/conditions for: *                                                                                                    | Previous                                           |

11. The booking is added to the online Cart. The next page will show the details of your rental. You can choose to **Add another rental** to make another booking, or **Go to cart** to make payment now.

| Event details  | Facilities and items | Notes                                         |                               |
|----------------|----------------------|-----------------------------------------------|-------------------------------|
| Reference      |                      | 424352                                        | New                           |
| Name           |                      | Online Gymnasium Rec Centre Rental            |                               |
| Event type     |                      | (Online) Gymnasium in Rec Centre              |                               |
| Dates          |                      | May 03, 2022 10:00 AM - May 03, 2022 11:00 AM |                               |
| Expected Atter | ndees                | Not Set                                       |                               |
| Event Extras   |                      |                                               |                               |
| Charges        |                      |                                               |                               |
| Booking total  |                      | \$32.50                                       |                               |
| Balance outsta | anding               | \$32.50                                       |                               |
|                |                      |                                               |                               |
|                |                      |                                               | Add another rental Go to cart |

12. From the **Cart**, review your rental summary and choose **Continue** to make payment. To cancel the rental from your cart, click the <sup>(S)</sup> and confirm that you want to remove the booking.

**Customer Guide** 

13. View the Terms & Conditions and click "I accept the terms & conditions". Select Continue to Payment.

|                                                                                                    | Book another                                    | -       |
|----------------------------------------------------------------------------------------------------|-------------------------------------------------|---------|
| Laccept the terms & conditions *                                                                                        | Previous                                        |         |
| Choosing a payment method from the following list will pay for all recurring payments along with<br>iny fees due today. | Total to pay now \$37.38<br>Continue to payment |         |
| Payment method * Enter on next step                                                                                     | Total to pay                                    | \$37.38 |
| Select payment method                                                                                                   | Tax                                             | \$4.88  |

14. Enter your credit card information and choose Pay Now.

| Terr Summary E Payment option | ns Payment Summary = Payment | <ul> <li>✓ Confirmation</li> </ul>                    |
|-------------------------------|------------------------------|-------------------------------------------------------|
| ard Number *                  | Security Code *              | Amount payable: \$253.00                              |
|                               |                              |                                                       |
| Expiry Month *                | Expiry Year *                | MasterCard Maestro                                    |
| Month 🗸                       | Year 🗸                       | <b>VISA VISA</b>                                      |
| ardholder's Name *            |                              | DEBIT                                                 |
| For example: Adam Smith       |                              | GODADDY.COM<br>VERIFIED & SECURED<br>VERIFIS SECURITS |

15. You will receive a **Confirmation Notice** (receipt) email. Check your Junk/SPAM folder if the email does not appear in your inbox. Bring the confirmation notice with you to the facility on the day of your rental.